## Registrering av observation av vitsvanshjort med Oma riista-terrängappen

Observationer av vitsvanshjort som gjorts i samband med jakt används vid stamuppskattning när: 1. Observationen har registrerats i den förenings **jaktområde för vitsvanshjort** som kontaktpersonen har angivit. 2. Registreringen har gjorts av en **medlem i en vitsvanshjortgrupp** som har accepterat föreningens medlemsinbjudan. 3. Punkten **"I samband med jakt på vitsvanshjort"** har valts. **Observationsregistrering görs också för fällda vitsvanshjortar.** Gällande vitsvanshjortar registreras endast **synobservationer** som gjorts **under jakt.** Samma djur kan bli registrerat av flera jägare.

När du har loggat in i appen väljer du på första sidan NY OBSERVATION.

Din position visas på **kartan**, om gps-positioneringen är aktiverad. Genom att trycka på kartan kan du ange en ny position för observationen på kartan. Genom att trycka på **kalender** och **klocka** kan du ändra datum och klockslag för observationen.

Du kan ange **art** genom att välja Välj art  $\rightarrow$ -Viltdäggdjur  $\rightarrow$  Vitsvanshjort. Välj alternativ "Ja" på punkten "I **samband med jakt på vitsvanshjort**". Appen föreslår **synobservation** som enda möjliga observationstyp.

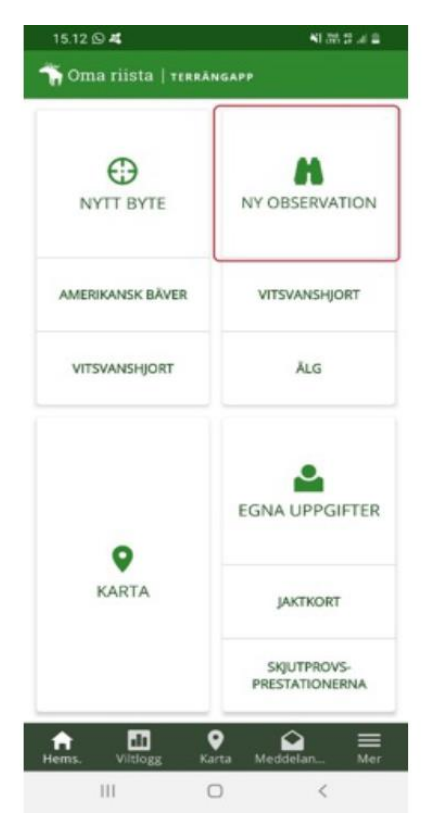

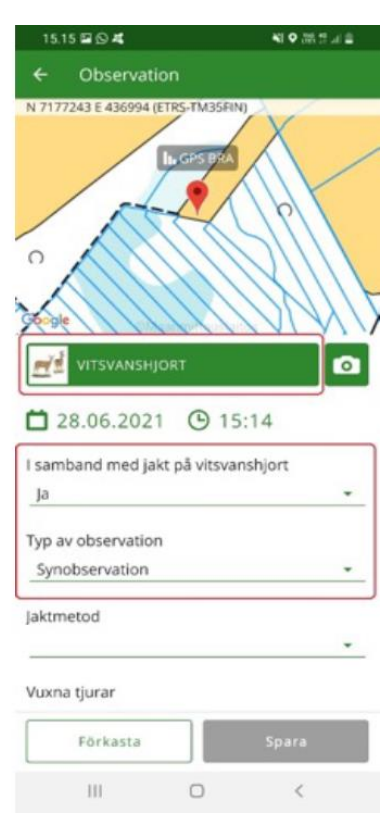

Välj **Jaktmetod**. Alternativen är "Vaktjakt", "Sällskapsjakt med hund" eller "Annan". Välj i rullgardinsmenyn de djurarter du observerat.

**Spara** observationen. Observationen förmedlas inte till jaktledaren för godkännande utan registreras direkt i systemet.

Du kan granska de observationer du fört in och dina bytesdjur i **viltloggen**.

|               | 15.1 |              | 16 🖬 🖸 🕰                                                                               |                                                                                                    |  |
|---------------|------|--------------|----------------------------------------------------------------------------------------|----------------------------------------------------------------------------------------------------|--|
| ← Observation |      | Viltlogg     |                                                                                        |                                                                                                    |  |
|               |      | Observation  | 2020 - 2021                                                                            | Välj art                                                                                                    |  |
|               |      | 0            | r                                                                                      | 0                                                                                                    |  |
|               |      | Viltfåral    | C                                                                                      | U Icke fredade                                                                                                    |  |
|               |      | Juni         | VIICOSEOJOI                                                                            | icke ireudue                                                                                                    |  |
|               |      | 28.          | 06.2021 15:14                                                                          |                                                                                                    |  |
|               |      | Syr          | svanshjort (4)<br>nobservation                                                         |                                                                                                    |  |
|               |      | November     |                                                                                        |                                                                                                    |  |
|               |      | - Y 18.      | 11.2020 10:15                                                                          |                                                                                                    |  |
|               |      | • Vit<br>Syr | svanshjort<br>nobservation                                                             |                                                                                                    |  |
|               |      |              |                                                                                        |                                                                                                    |  |
|               |      |              |                                                                                        |                                                                                                    |  |
| *             |      |              |                                                                                        |                                                                                                    |  |
|               |      |              |                                                                                        |                                                                                                    |  |
|               |      |              |                                                                                        |                                                                                                    |  |
| -             |      |              |                                                                                        |                                                                                                    |  |
| •             |      |              |                                                                                        |                                                                                                    |  |
|               | •    | •            | Observation<br>O<br>Viltfågel<br>Juni<br>28.<br>Vilt<br>Syr<br>November<br>Vilt<br>Syr | Observation 2020 - 2021<br>O 5<br>Viltfågel Viltdåggdjur<br>Juni<br>28.06.2021 15:14<br>Vitsvanshjort (4)<br>Synobservation<br>November<br>18.11.2020 10:15<br>Vitsvanshjort<br>Synobservation |  |

Försäkra dig om att du alltid har den senaste versionen av Oma riista-terrängappen i din telefon. Kontrollera och ladda vid behov ner den via Play Butik.

PROBLEM, FRÅGOR ELLER RESPONS?

OMA RIISTA -HELPDESK

VARDAGAR KL. 12:00 – 16:00

029 431 1111

OMA@RIISTA.F

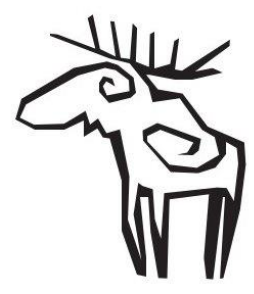